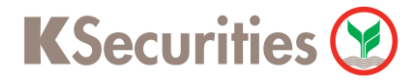

## วิธีการแจ้งโยกหลักประกันผ่านระบบ

# **K Cyber Trade**

**User Guide** 

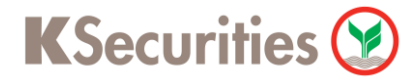

### วิธีการแจ้งโยกหลักประกันผ่านระบบ : K Cyber Trade

STEP 1 เข้าสู่ระบบการใช้งาน K-Cyber โดยเลือก K-Cyber Trade หรือ K-Cyber ผ่านหน้าเว็บไซต์

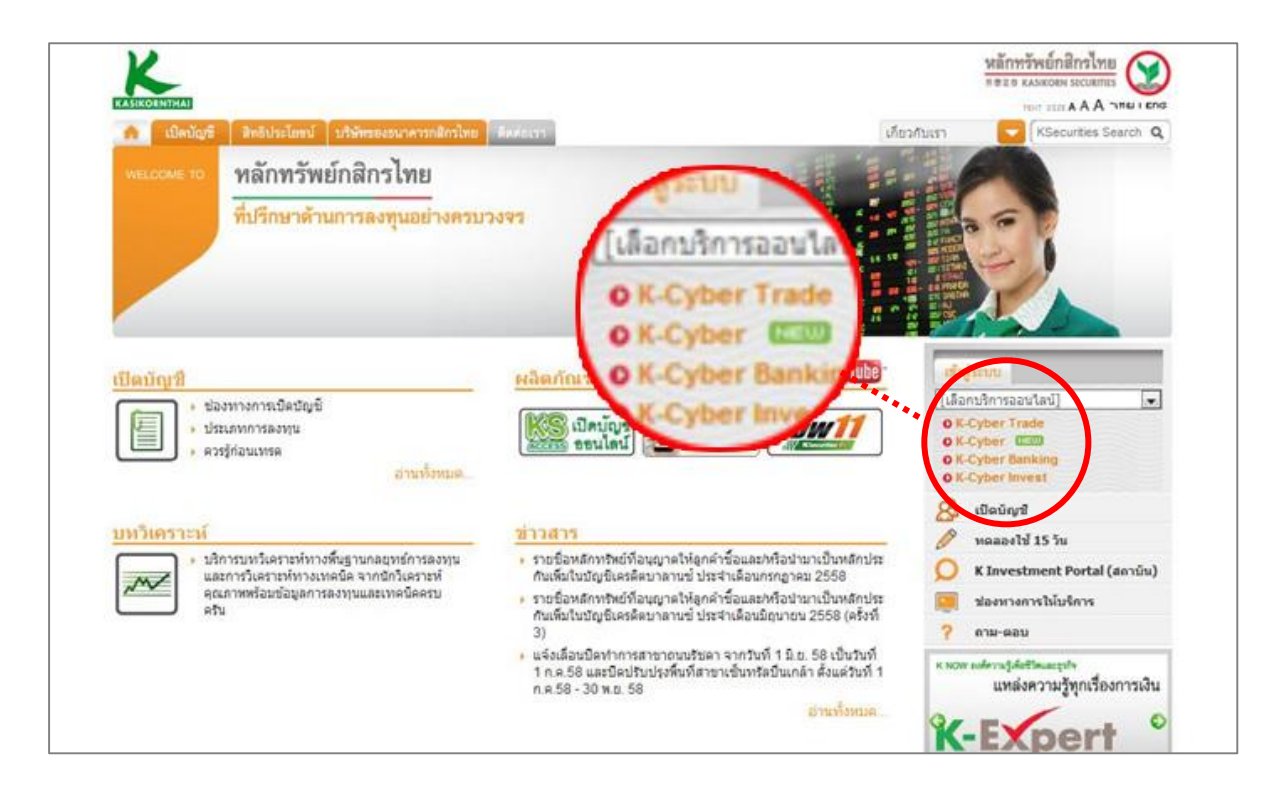

#### **STEP 2**

#### เข้าสู่ระบบการใช้งาน โดยผ่านการ Login

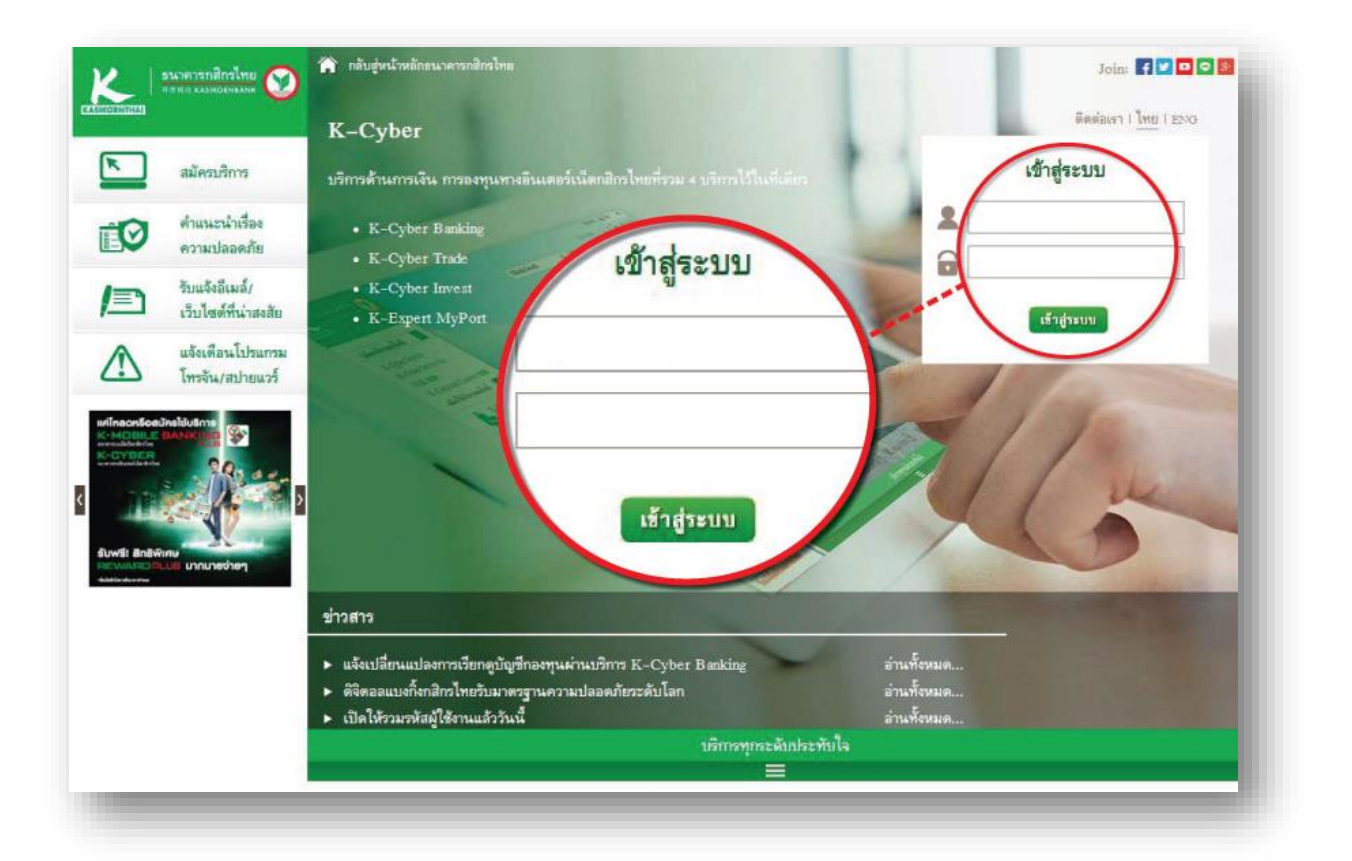

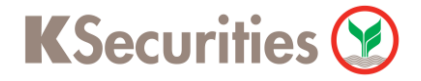

## วิธีการแจ้งโยกหลักประกันผ่านระบบ : K Cyber Trade

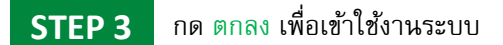

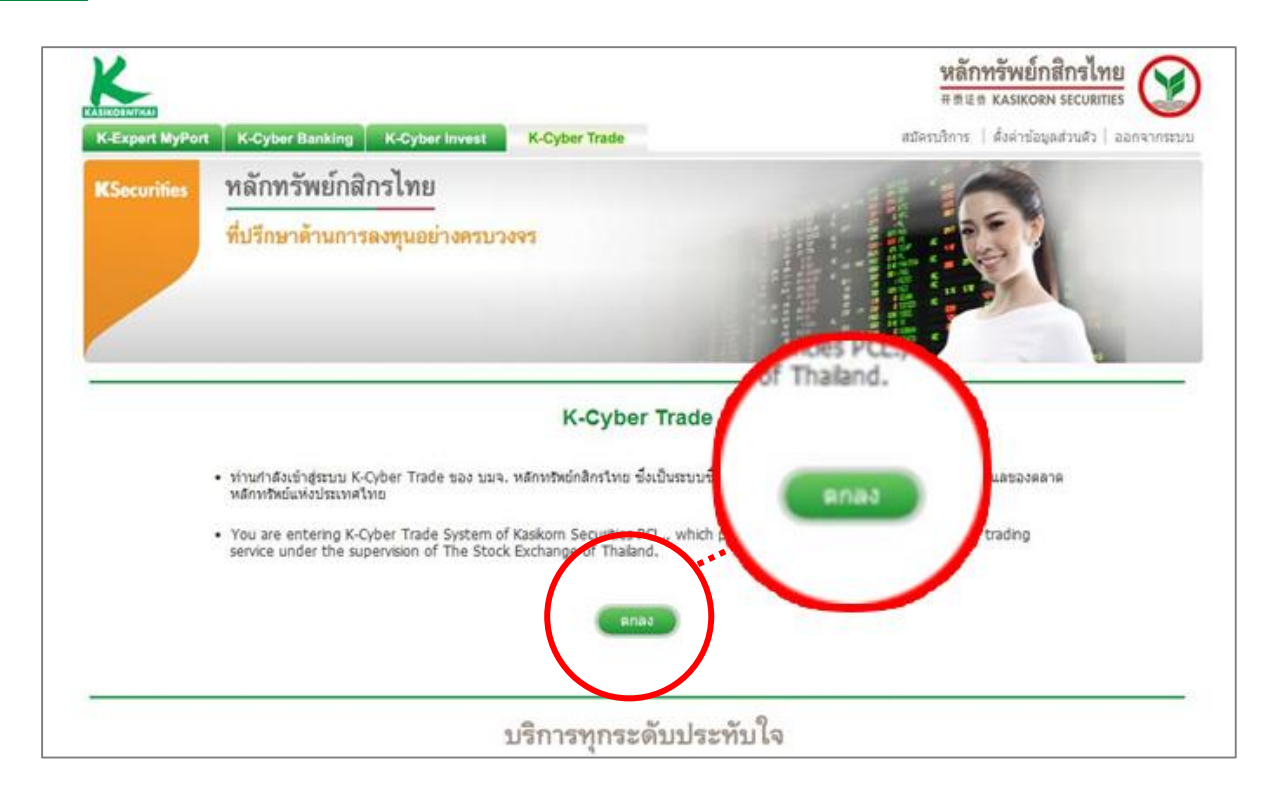

### STEP 4 เลือกแถบเมนู บริการทางบัญชี จากนั้นเลือก โอนเงินระหว่างพอร์ตฯ

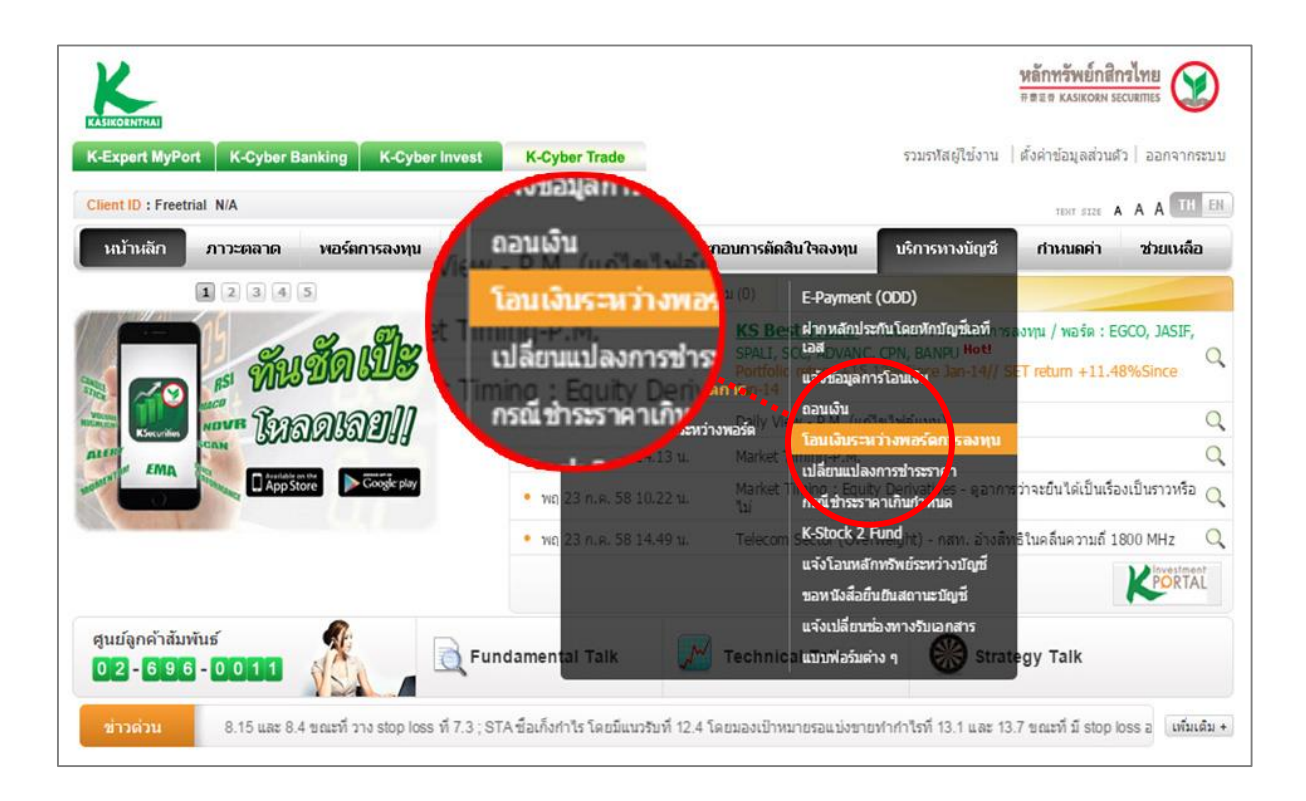

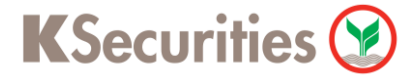

## วิธีการแจ้งโยกหลักประกันผ่านระบบ : K Cyber Trade

STEP 5

ระบุจำนวนเงิน และเลขที่บัญชีตันทาง-ปลายทาง ให้ครบถ้วน หลังจากนั้นกดปุ่มตกลง

| C-Expert MyPo<br>Client ID: | rt K-Cyber Ban      | king K-Cybe                      | r Invest K-Cy     | /ber Trade |                   |             | รวมรหัสผู้ใช้งาน | ตั้งค่าข้อมูลส่วนดั<br>ธรร A | A A TIL       |
|-----------------------------|---------------------|----------------------------------|-------------------|------------|-------------------|-------------|------------------|------------------------------|---------------|
| หน้าหลัก                    | ภาวะตลาด            | พอร์ตการลงทุน                    | ส่งศาสิ่ง / สถา   | นะศาสิ่ง   | ข้อมูลประกอบการตั | ดสินใจลงทุน | บริการทางบัญชี   | กำหนดค่า                     | ช่วยเหลือ     |
| • บริการทาง                 | บัญชี > โอนเงินร    | ะหว่างพอร์ดการ                   | รถงพุน            |            |                   |             |                  |                              | ( <b>#</b> A1 |
| 💷 ต่า                       | สั่งเลขที่ :        |                                  |                   | 🔳 วันที่ : |                   | 1115        | ลงทุน            |                              |               |
|                             | ข้าพเจ้ามีความประสง | คโอนเงินระหว่างพอ                | ร์ตการองทุน       |            |                   |             |                  |                              |               |
|                             | ขอโอ                | นจากบัญชี                        |                   |            |                   |             |                  |                              |               |
|                             |                     |                                  | วงเงินสูงสุด :    | มูลค่      | าทีซื้อใด้ :      | วงเงินสุ    | (งสุด :          | มูล                          |               |
|                             | ไปยัง               | บัญชี                            |                   | *****      |                   |             |                  |                              | 1             |
|                             |                     |                                  | างเงินสูงสุด :    | มูลค่า     | ที่ชื่อได้ :      |             |                  |                              |               |
|                             | ຈຳນວ                | นเงินที่ต้องกา <mark>รโอน</mark> |                   | 1          | มาท               | วงเงินสุ    | (ଏଶ୍ଜ :          | มูลค                         | in            |
|                             |                     |                                  | 🎯 จำนวนเงินทั้งหม | ดที่โอนได้ | บาท               |             |                  |                              |               |
|                             | โทรศ์               | โพท์ดิดต่อกล <mark>ั</mark> บ    |                   |            |                   | au 🖲 🗌      |                  |                              |               |
|                             | รหัส                | PIN                              |                   |            |                   | 0.          |                  | 15                           |               |